## **Pay.gov Instructions**

The Pay.gov module of CM/ECF allows a filer to pay certain fees online via either a credit card or via a bank account (ACH).

\*\*When using Pay.gov please avoid navigating the site using your browser's "back button." This may lead to incomplete data being transmitted and pages being loaded incorrectly. Please use the links provided whenever possible.\*\*

The system will automatically populate the next available payment date, based on the time and day of the transaction, and payment amount, based on the event selected.

**Step 1**: **Enter Payment Information.** Complete either the ACH or credit (plastic) card section. Select either the "Continue with ACH Payment" or "Continue with Plastic Card Payment" button.

| Online Payment                                                                                                    | Return to your origination application                                                                                                    |
|----------------------------------------------------------------------------------------------------|----------------------------------------------------------------------------------------------------|
| Step 1: Enter Payment I                                                                                                    | nformation 1                                                                                                    |
| Pay Via Bank Account (ACH)                                                                                                    | About ACH Debit                                                                                                    |
| Required fields are indicated                                                                                                    | l with a red asterisk *                                                                                                    |
| Account Holder Name:                                                                                                    | /our Law Firm *                                                                                                    |
| Payment Amount:                                                                                                    |                                                                                                    |
| Account Type:                                                                                                    | Business Checking 🔽 *                                                                                                    |
| Routing Number:                                                                                                    | *                                                                                                    |
| Account Number:                                                                                                    | *                                                                                                    |
| Confirm Account Number:                                                                                                    | *                                                                                                    |
| Check Number:                                                                                                    |                                                                                                    |
| Payment Date: 12                                                                                                    | 2/05/2016                                                                                                    |
| Select the "Continue wit                                                                                                    | th ACH Payment" button to continue to the next step in the ACH Debit Payment Process. Continue with ACH Payment Cancel                                                                                                    |
|                                                                                                    |                                                                                                    |
| Pay via Plastic Card (PC) (ex<br>Required fields are indicated                                                                                                    | :: American Express, Discover, Mastercard, VISA)                                                                                                    |
| Pay Via Plastic Card (PC) (ex<br>Required fields are indicated<br>Account Holder Name: Your                                                                                                    | :: American Express, Discover, Mastercard, VISA)<br>I with a red asterisk *<br>· Law Firm *                                                                                                    |
| Pay Via Plastic Card (PC) (ex<br>Required fields are indicated<br>Account Holder Name: Your<br>Payment Amount:                                                                                                    | :: American Express, Discover, Mastercard, VISA)<br>I with a red asterisk *<br>· Law Firm *                                                                                                    |
| Required fields are indicated<br>Account Holder Name: Your<br>Payment Amount:<br>Billing Address:                                                                                                    | :: American Express, Discover, Mastercard, VISA)<br>I with a red asterisk *<br>·Law Firm *                                                                                                    |
| Required fields are indicated<br>Account Holder Name: Your<br>Payment Amount:<br>Billing Address:<br>Billing Address 2:                                                                                                    | : American Express, Discover, Mastercard, VISA)                                                                                                    |
| Pay Via Plastic Card (PC) (ex<br>Required fields are indicated<br>Account Holder Name: Your<br>Payment Amount:<br>Billing Address:<br>Billing Address 2:<br>City:                                                                                                    | :: American Express, Discover, Mastercard, VISA)                                                                                                    |
| Pay Via Plastic Card (PC) (ex<br>Required fields are indicated<br>Account Holder Name: Your<br>Payment Amount:<br>Billing Address:<br>Billing Address 2:<br>City:<br>State / Province:                                                                                         | :: American Express, Discover, Mastercard, VISA)                                                                                                    |
| Pay Via Plastic Card (PC) (ex<br>Required fields are indicated<br>Account Holder Name: Your<br>Payment Amount:<br>Billing Address :<br>Billing Address 2:<br>City:<br>State / Province:<br>Zip / Postal Code:                                                                  | : American Express, Discover, Mastercard, VISA)                                                                                                    |
| Pay Via Plastic Card (PC) (ex<br>Required fields are indicated<br>Account Holder Name: Your<br>Payment Amount:<br>Billing Address :<br>Billing Address 2:<br>City:<br>State / Province:<br>Zip / Postal Code:                                                                  | :: American Express, Discover, Mastercard, VISA)                                                                                                    |
| Pay Via Plastic Card (PC) (ex<br>Required fields are indicated<br>Account Holder Name: Your<br>Payment Amount:<br>Billing Address :<br>Billing Address 2:<br>City:<br>State / Province:<br>Zip / Postal Code:<br>Country: Unit                                                 | a With a red asterisk  a With a red asterisk  a With a red asterisk  a With a red asterisk  b With a red asterisk  b With a red asterisk |
| Pay Via Plastic Card (PC) (ex<br>Required fields are indicated<br>Account Holder Name: Your<br>Payment Amount:<br>Billing Address :<br>Billing Address 2:<br>City:<br>State / Province:<br>Zip / Postal Code:<br>Country: Unit                                                 | a with a red asterisk  a with a red asterisk  a with a red asterisk  b with a red asterisk  b with a red asterisk |
| Pay Via Plastic Card (PC) (ex<br>Required fields are indicated<br>Account Holder Name: Your<br>Payment Amount:<br>Billing Address :<br>Billing Address 2:<br>City:<br>State / Province:<br>Zip / Postal Code:<br>Country: Unit<br>Card Type:<br>Card Number:                   |                                                                                                    |
| Pay Via Plastic Card (PC) (ex<br>Required fields are indicated<br>Account Holder Name: Your<br>Payment Amount:<br>Billing Address :<br>Billing Address 2:<br>City:<br>State / Province:<br>Zip / Postal Code:<br>Country: Unit<br>Card Type:<br>Card Number:<br>Security Code: | Card number value should not contain spaces or dashes)                                                                                                    |
| Pay Via Plastic Card (PC) (ex<br>Required fields are indicated<br>Account Holder Name: Your<br>Payment Amount:<br>Billing Address :<br>Billing Address 2:<br>City:<br>State / Province:                                                                                        |                                                                                                    |

**Step 2: Authorize Payment**. The Payment Summary will appear showing the details of the payment.

- Enter and confirm an email address to receive an email confirmation of the payment.
- Check the box to authorize the charge to your credit card or ACH.
- Press the "Submit Payment" button **only once**. Pressing the button more than once could result in multiple transactions.

| Online Payment                                                                                         |                                                            | Return to your originating application           |
|----------------------------------------------------------------------------------------------------|------------------------------------------------------------|--------------------------------------------------|
| Step 2: Authorize Payment                                                                              |                                                            | 1   2                                            |
| Payment Summary Edit this information                                                                  | <u>n</u>                                                   |                                                  |
| Address Information                                                                                    | Account Information                                        | Payment Information                              |
| Account Holder<br>Name:                                                                                | Card Type:<br>Card Number:                                 | Payment Amount:<br>Transaction Date              |
| Billing Address:<br>Billing Address 2:<br>City:<br>State / Province:<br>Zip / Postal Code:<br>Country: |                                                            | and rime.                                        |
| Email Confirmation Receipt                                                                             |                                                            |                                                  |
| To have a confirmation sent to you upor                                                                | completion of this transaction, provid                     | e an email address and confirmation below.       |
| Email Address:                                                                                         |                                                            |                                                  |
| Confirm Email Address:                                                                                 |                                                            |                                                  |
| cc:                                                                                                    |                                                            | Separate multiple email addresses with a comma   |
| Authorization and Disclosure                                                                           |                                                            |                                                  |
| Required fields are indicated with a re                                                                | ed asterisk *                                              |                                                  |
| authorize a charge to my card account                                                                  | for the above amount in accordance v                       | with my card issuer agreement. 🔲 *               |
| Press the "Submit Payment" Button                                                                      | only once. Pressing the button more t Submit Payment Cance | than once could result in multiple transactions. |
| te: Please avoid navigating the site usin                                                              | a your browser's Back Button - this m                      | av lead to incomplete data being transmitted an  |

After the payment is submitted, you will return to CM/ECF to complete the filing of your event.

**\*\***You may cancel the transaction at any time by selecting the "Cancel" button at the bottom of each screen.**\***\*